## Le carrousel de la page d'accueil

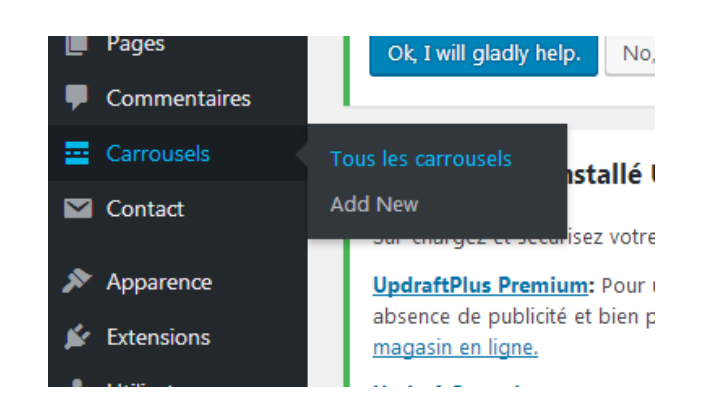

Aller sur Carrousels dans le menu de gauche

| ctions groupées                     | Appliquer                | Toutes les | Aller Sul « Evenements » |
|-------------------------------------|--------------------------|------------|--------------------------|
| Titre                               |                          | Modifier   |                          |
| CSS carrousel<br>Modifier   Modifie | ation rapide   Corbeille |            |                          |
| Evènements                          |                          |            |                          |

| post   × XXXVIII NATIONAL CONGRESS AIDM 2018                      | •<br> <br> | Pour afficher le document souhaité il suffit de<br>sélectionner le post dans la liste « <b>all posts</b> »     |
|-------------------------------------------------------------------|------------|----------------------------------------------------------------------------------------------------|
| × La lettre de l'AFFM × Des robots patients pour la médecine      | Į          | Pour supprimer le doc cliquer sur la <b>croix</b> à<br>gauche.                                                 |
| COLLOQUE ANNUEL - 25 novembre 2017                                |            | Si  il n'y a pas d'image :<br>Bien vérifier que <b>l'article</b> possède une « <b>image</b><br>mise en avant » |
| XXXVIII NATIONAL CONGRESS AIDM 2018                               |            | Bien vérifier également que la Catégorie soit                                                                  |
| test sections<br>Après avoir coupé les cheveux en 4 les coiffeurs |            | Ne pas oublier de sauvegarder « <b>mettre à jour</b> »                                                         |
| prennent la tension<br>Those 2-Minute Walk Breaks? They Add Up    |            |                                                                                                    |
| excerpt                                                           | •          |                                                                                                    |